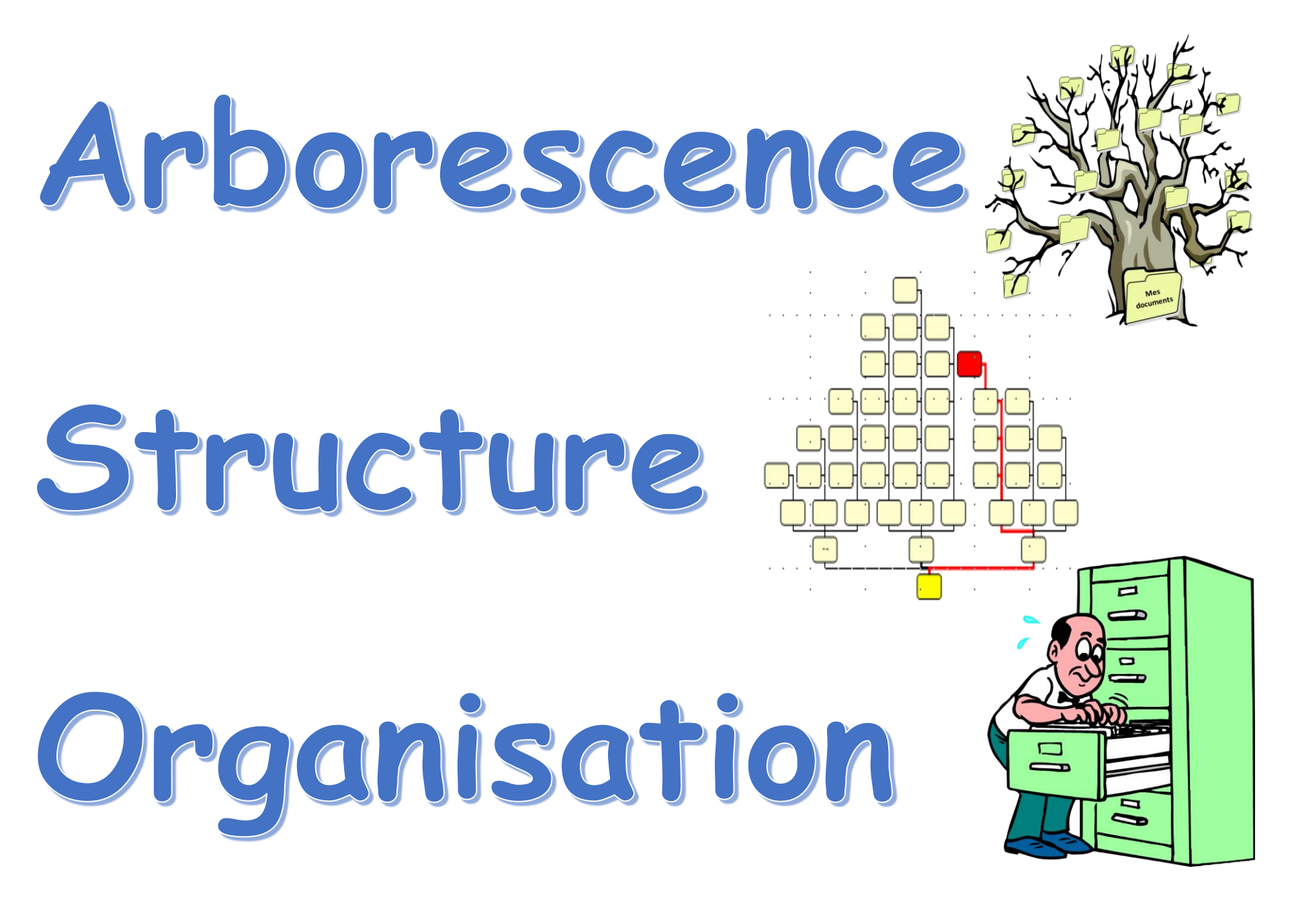

# Construisez une structure simple ...

 Construisez, selon l'exemple ci-dessous, une structure simple distribuée sur le modèle d'une maison

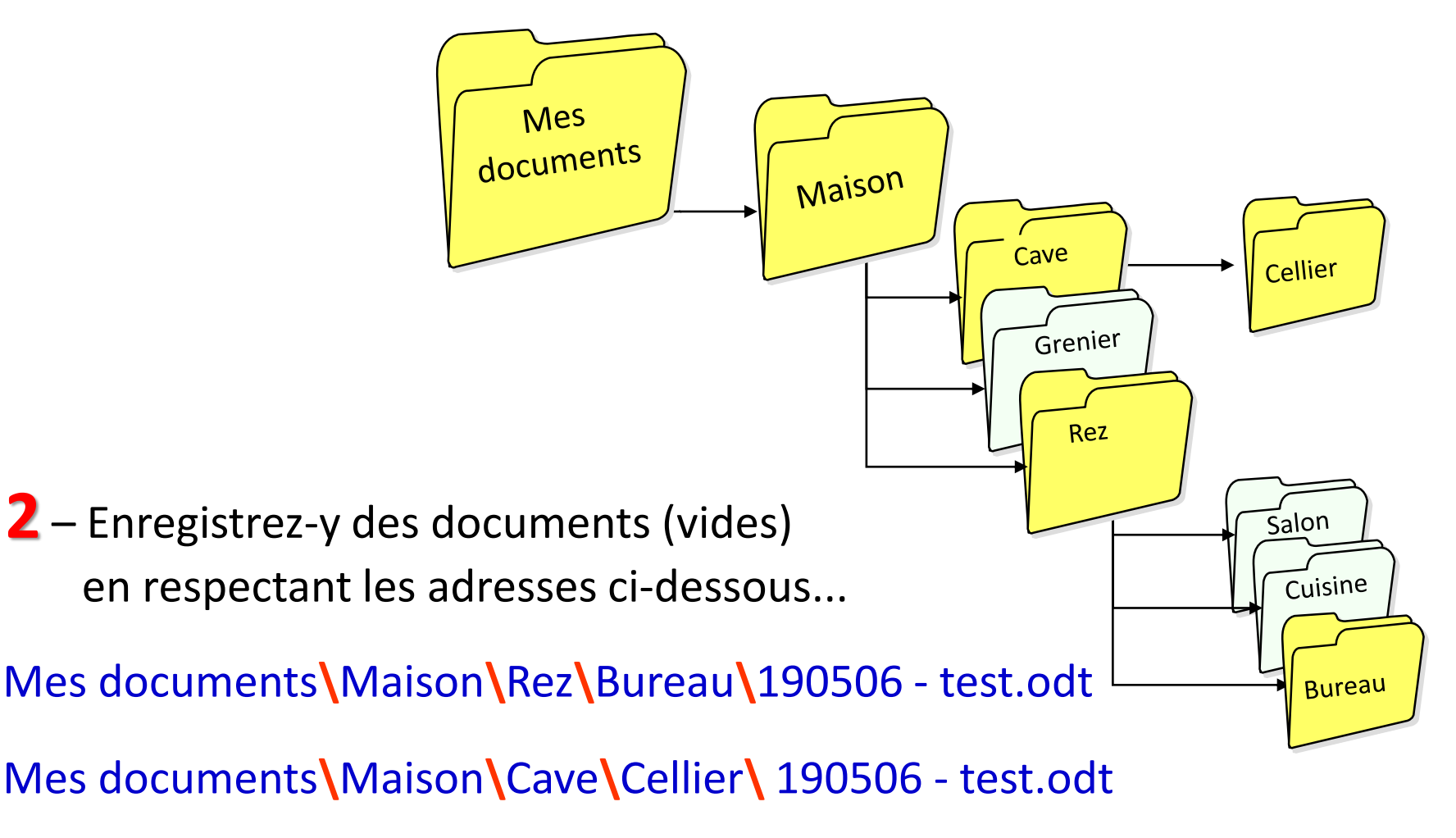

## Pour ouvrir l'Explorateur de fichiers

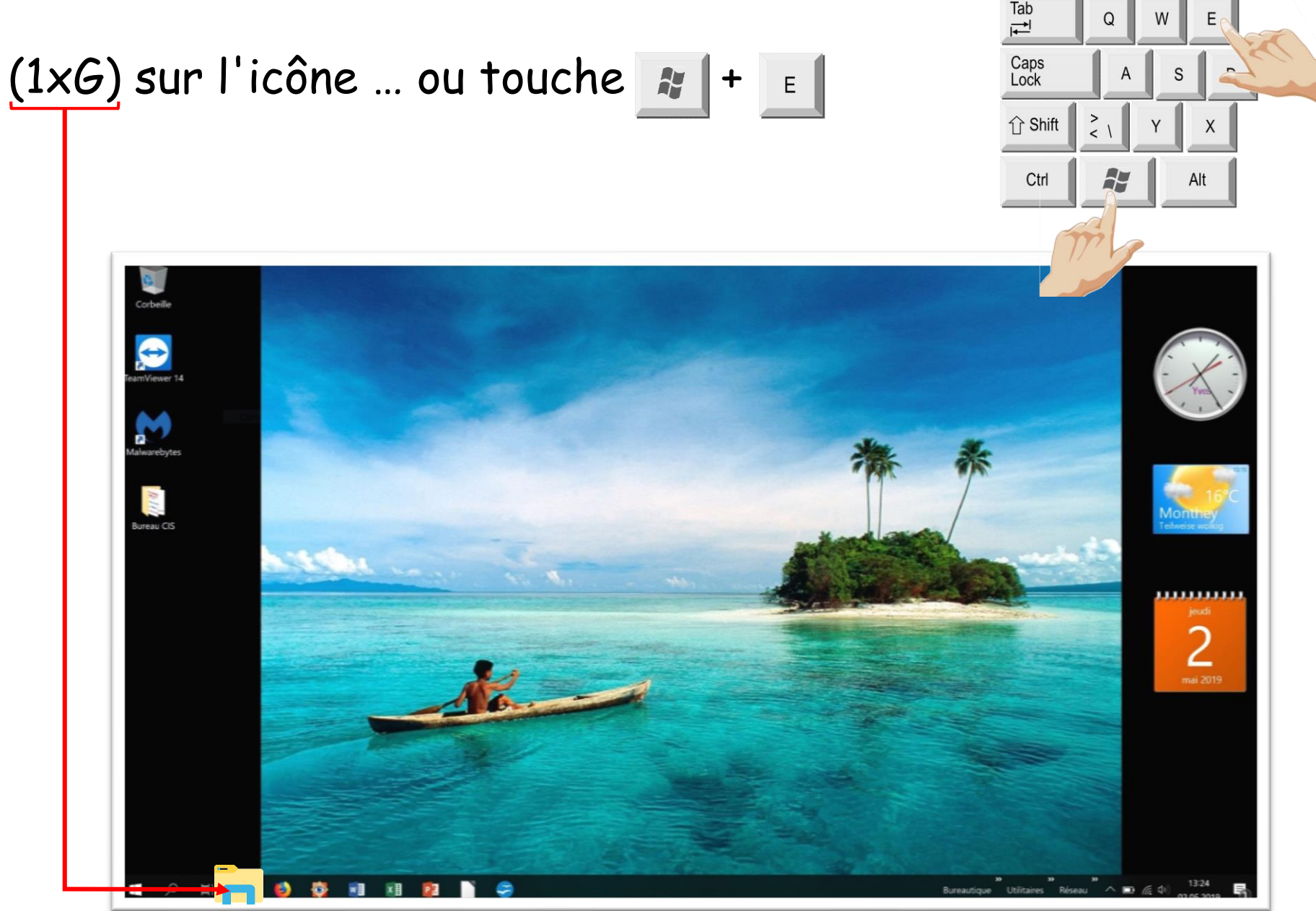

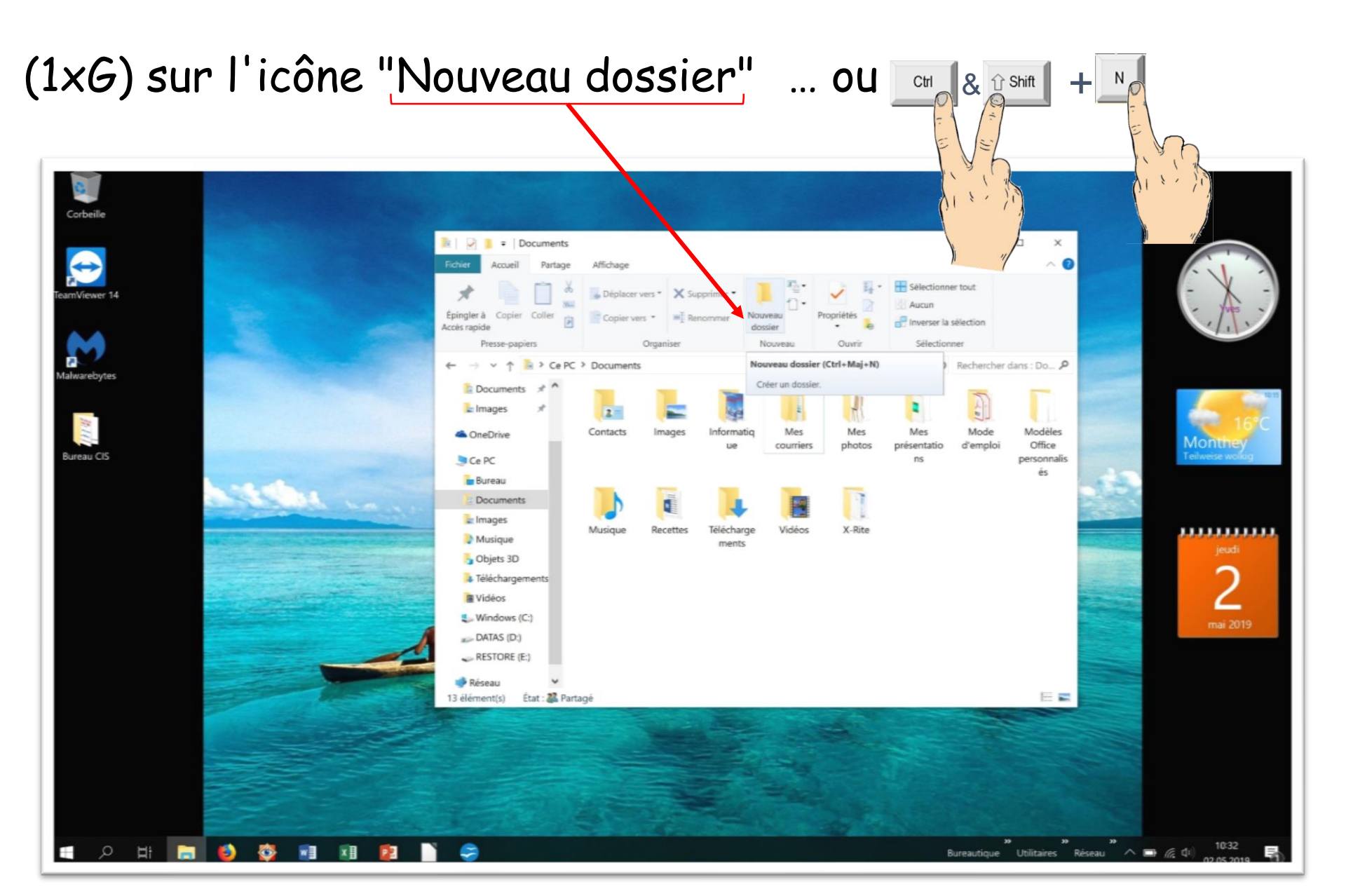

Le nom du dossier est en mode édition (en bleu)

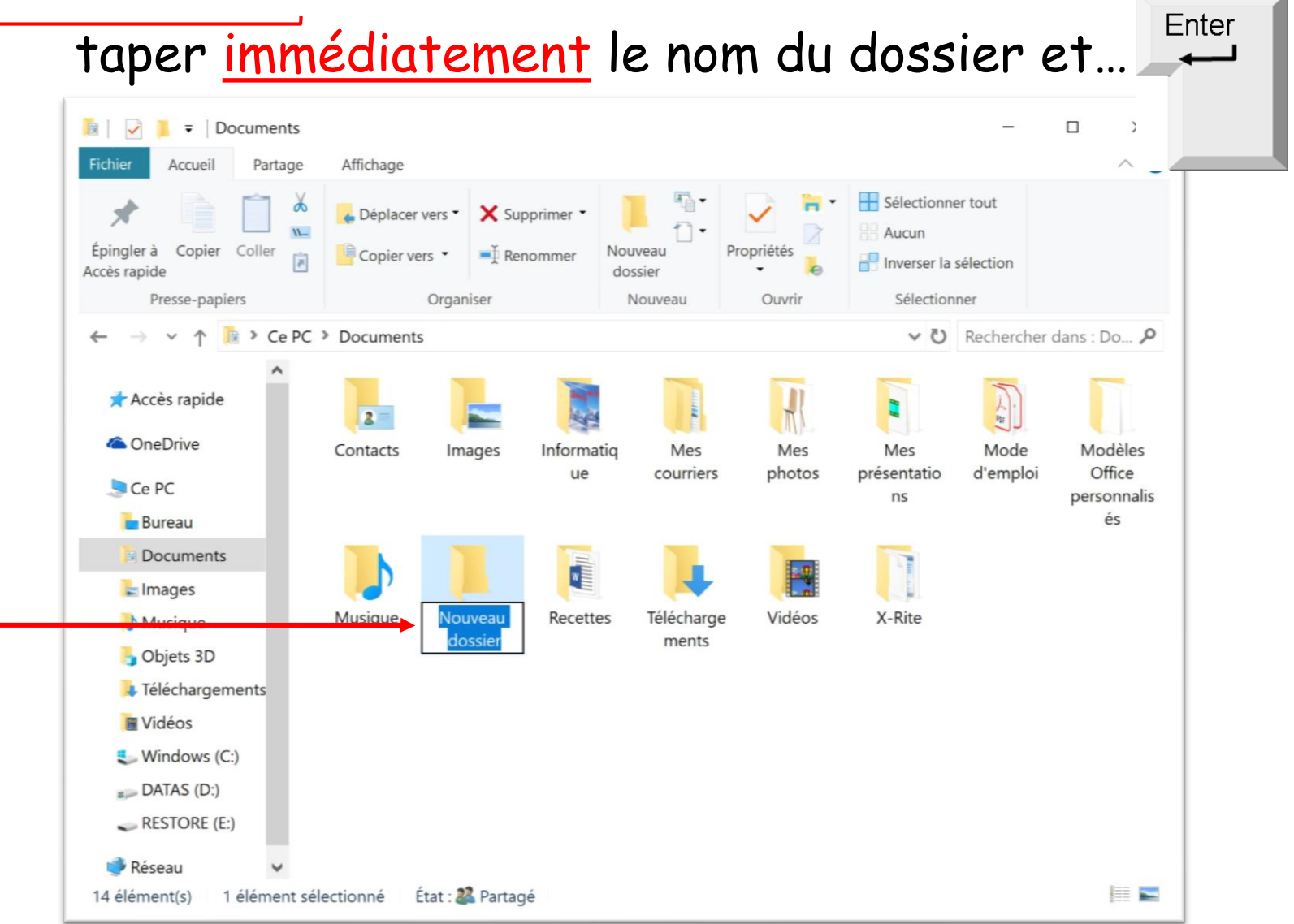

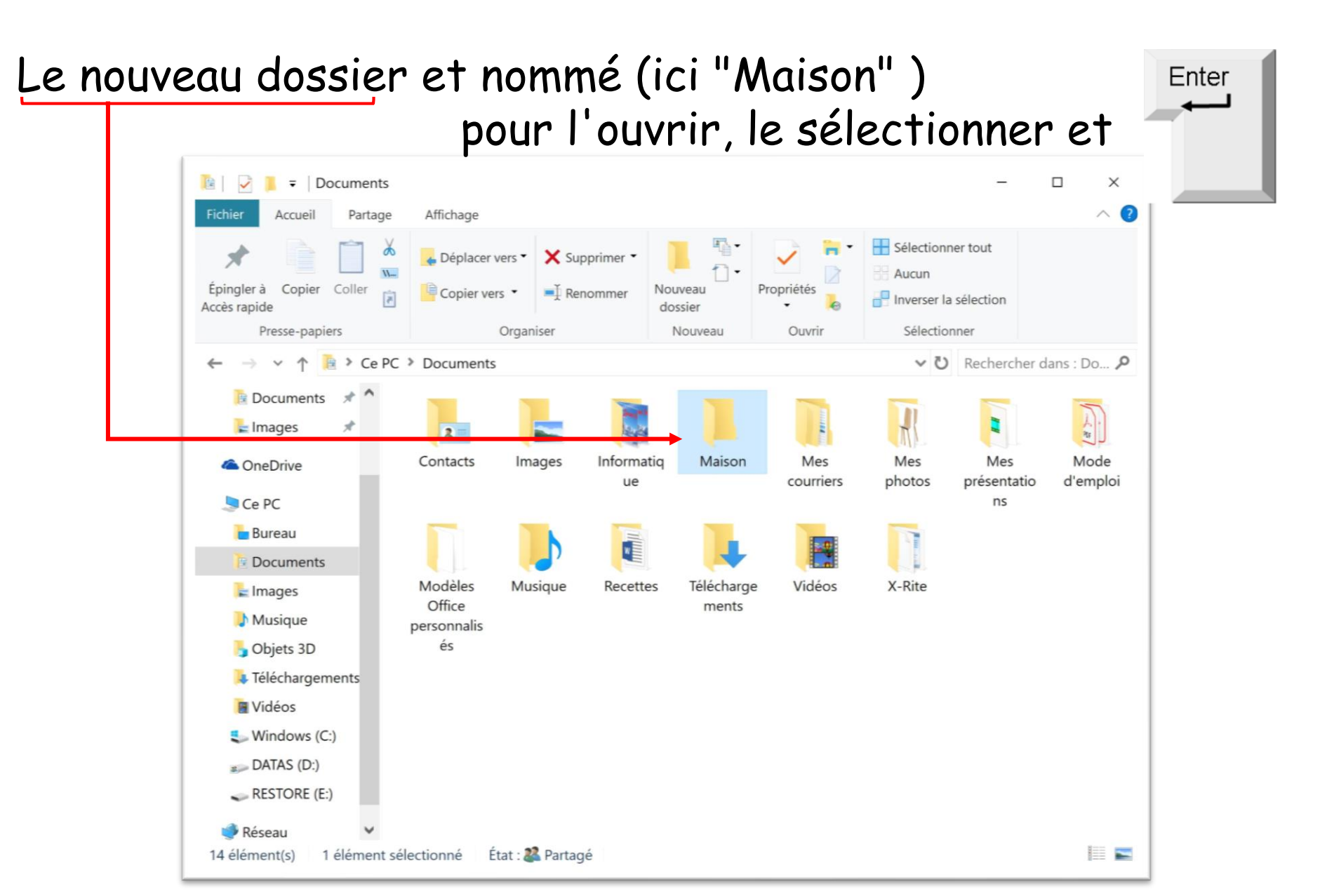

La fenêtre s'ouvre sur le dossier Maison (cadre rouge) Pour créer un sous-dossier

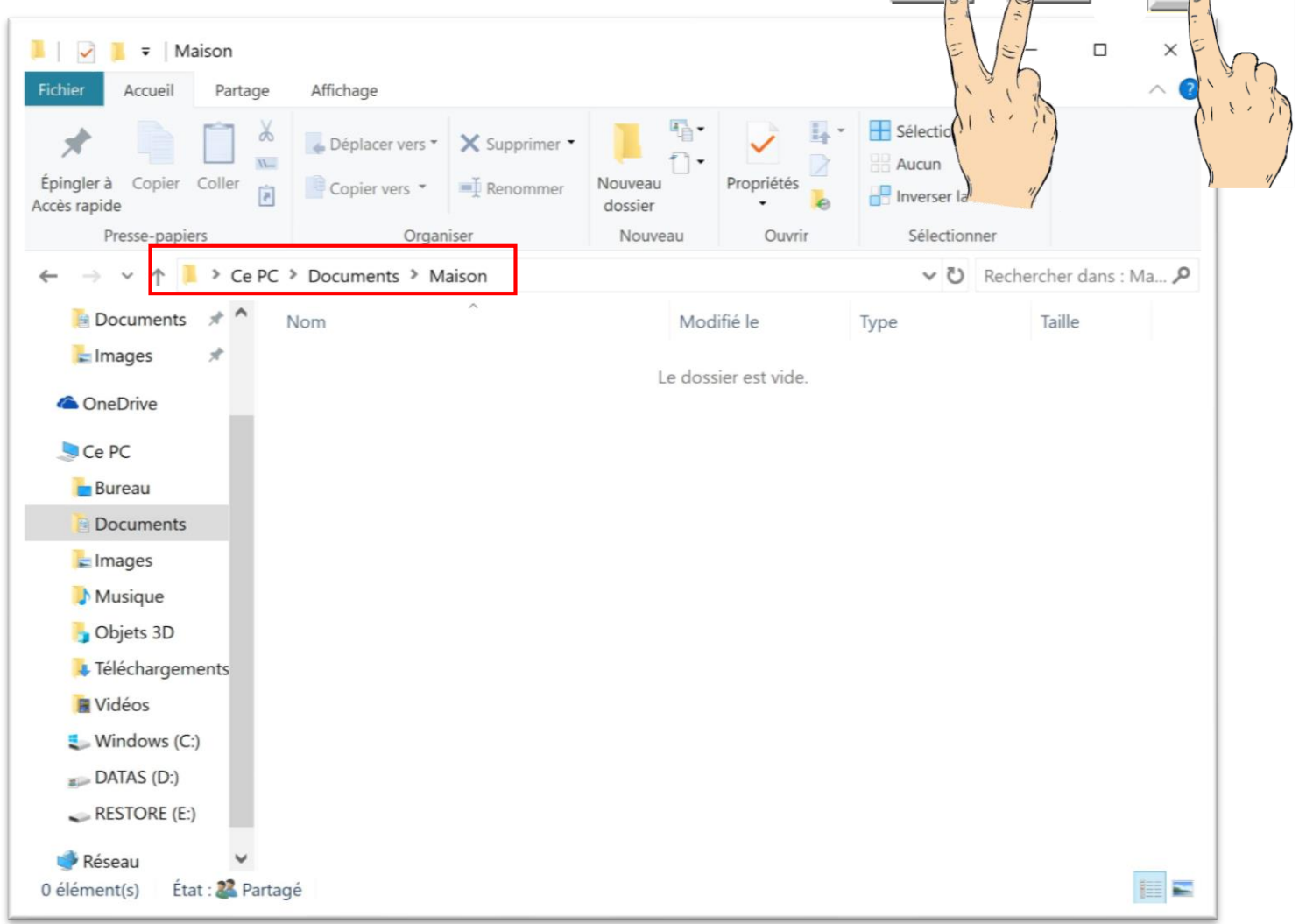

Le nom du dossier est en mode édition (en bleu)

| 🖌 📔 🗧 Maison                                |                  |               |                    |            | -                                                   | - 0                |
|---------------------------------------------|------------------|---------------|--------------------|------------|-----------------------------------------------------|--------------------|
| chier Accueil Partage                       | Affichage        |               |                    |            |                                                     |                    |
| pingler à Copier Coller È                   | Copier vers 🔹    | X Supprimer - | Nouveau<br>dossier | Propriétés | Sélectionner tout<br>Aucun<br>Inverser la sélection | n                  |
| Presse-papiers                              | Organ            | iser          | Nouveau            | Ouvrir     | Sélectionner                                        |                    |
| - 🔿 👻 ↑ 📜 > Ce PC                           | > Documents > Ma | aison         |                    |            | マン Reche                                            | ercher dans : Ma 🔎 |
| 📔 Documents 🖈 ^                             | ents 🖈 ^ Nom     |               | Modifié le         |            | Туре                                                | Taille             |
| lmages 🖈                                    | Nouveau dossie   |               | 02.05              | 2019 10:42 | Dossier de fichiers                                 |                    |
| Bureau  Documents  Images Musique Chiete 3D |                  |               |                    |            |                                                     |                    |
| Téléchargements                             |                  |               |                    |            |                                                     |                    |
| Vidéos                                      |                  |               |                    |            |                                                     |                    |
| Windows (C:)<br>DATAS (D:)                  |                  |               |                    |            |                                                     |                    |
|                                             |                  |               |                    |            |                                                     |                    |

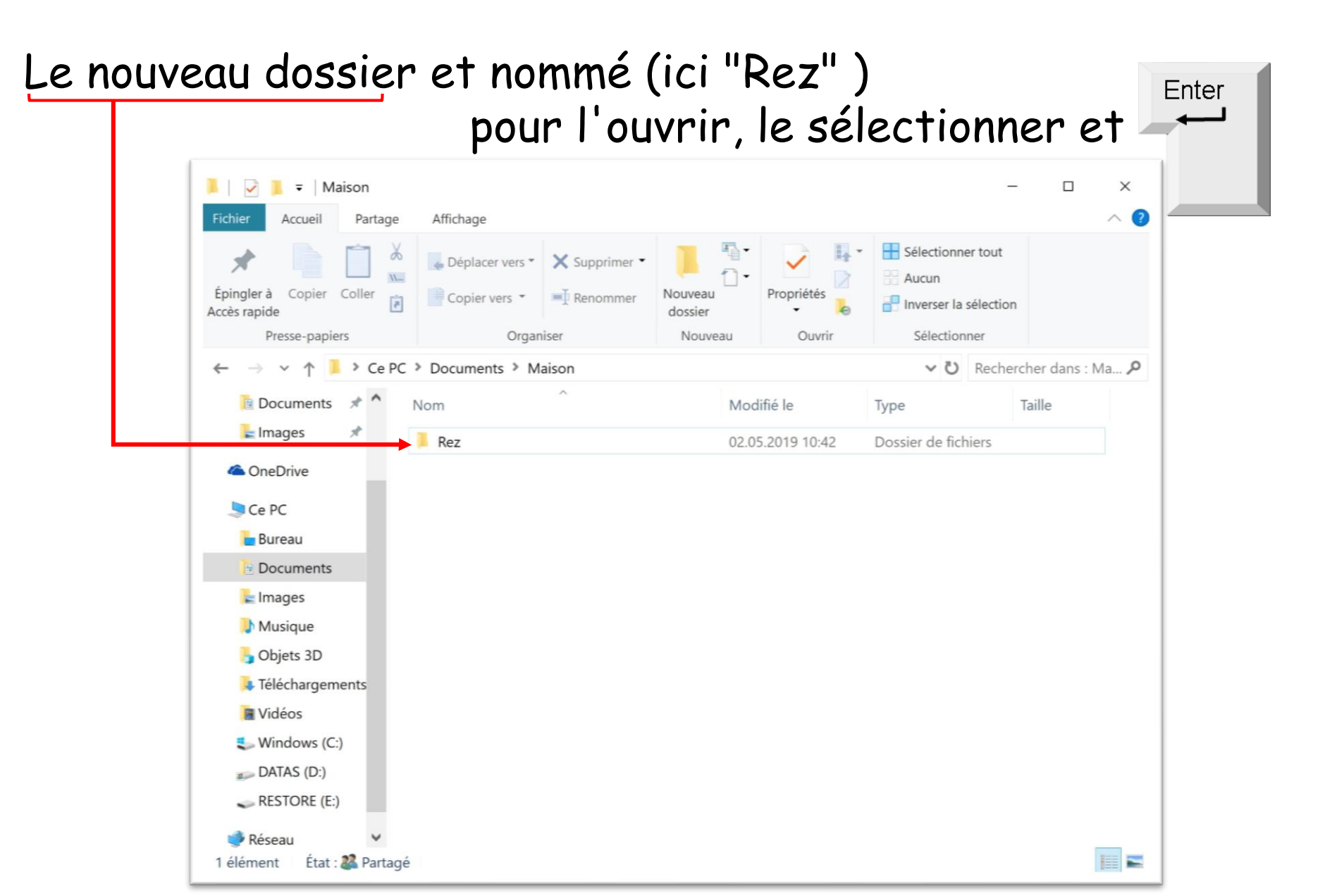

La fenêtre s'ouvre sur le dossier "Rez " (cadre rouge) Pour créer un sous-dossier...

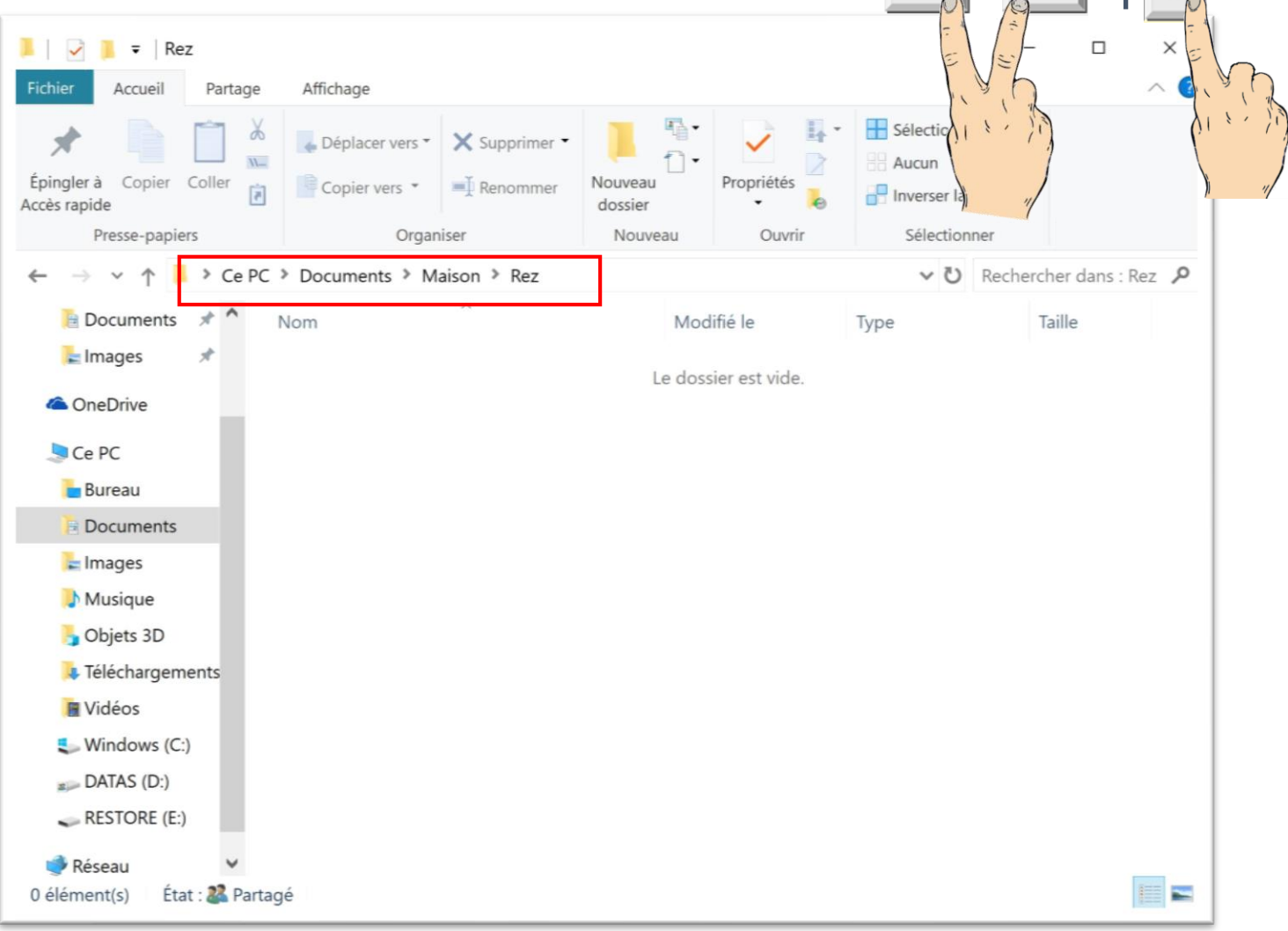

Le nom du dossier est en mode édition (en bleu)

Enter taper immédiatement le nom du dossier et... Fichier Accueil Partage Affichage Sélectionner tout Déplacer vers \* X Supprimer \* Aucun Epingler à Copier Coller Nouveau Propriété Copier vers 🔹 Renommer Inverser la sélection Accès rapide dossier Sélectionner Presse-papiers Organiser Nouveau Ouvrir > Ce PC > Documents > Maison > Rez ✓ ♥ Rechercher dans : Rez 📄 Documents 🛛 🖈 Nom Modifié le Taille Type ⊨ Images Nouveau dossie Dossier de fichiers 02.05.2019 10:46 OneDrive Ce PC Bureau Documents ► Images Musique Objets 3D Téléchargements Vidéos Windows (C:) DATAS (D:) RESTORE (E:) Réseau -1 élément 1 élément sélectionné État : 🎎 Partagé

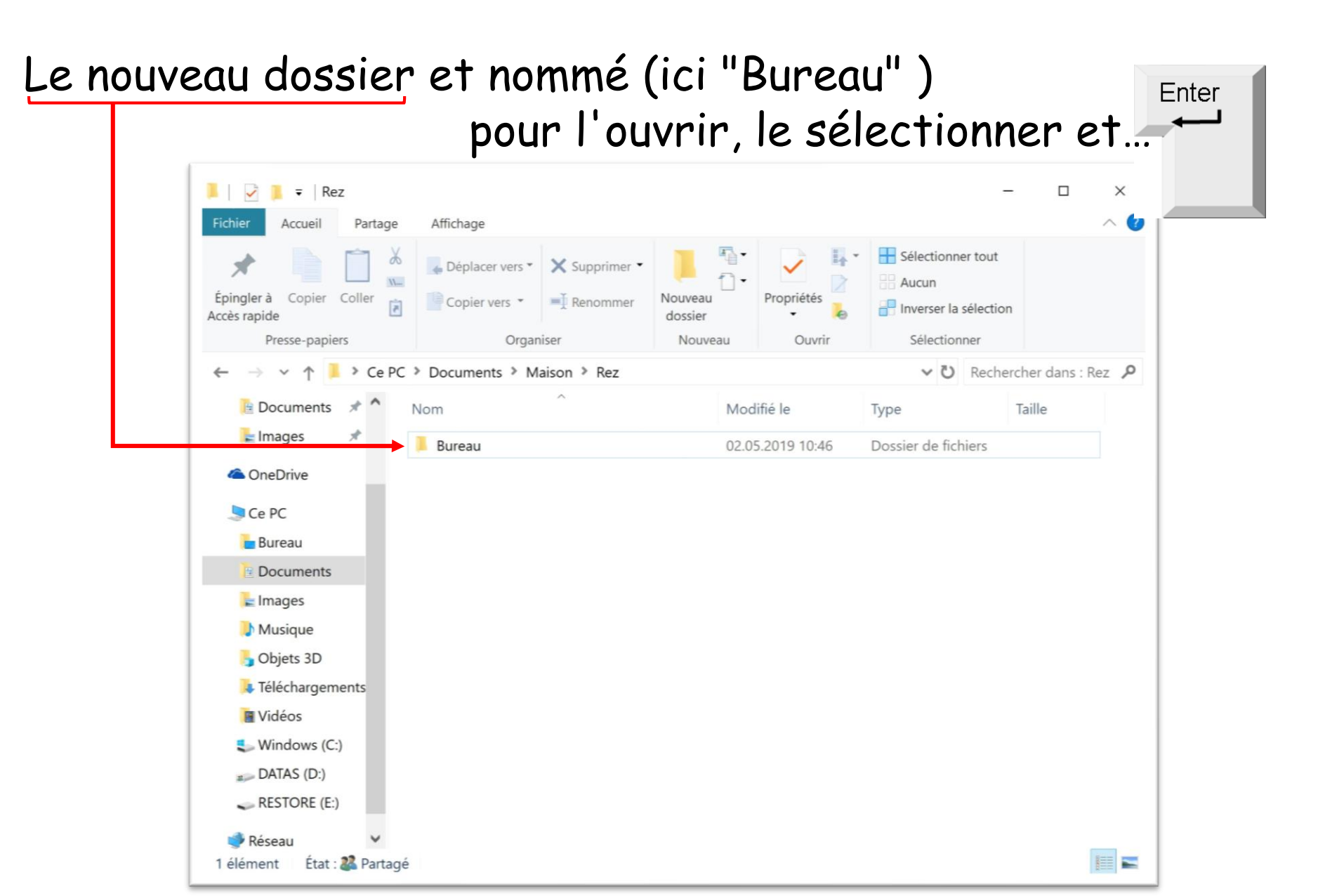

La fenêtre s'ouvre sur le dossier "Bureau " (cadre rouge) Il est prêt pour le rangement des fichiers

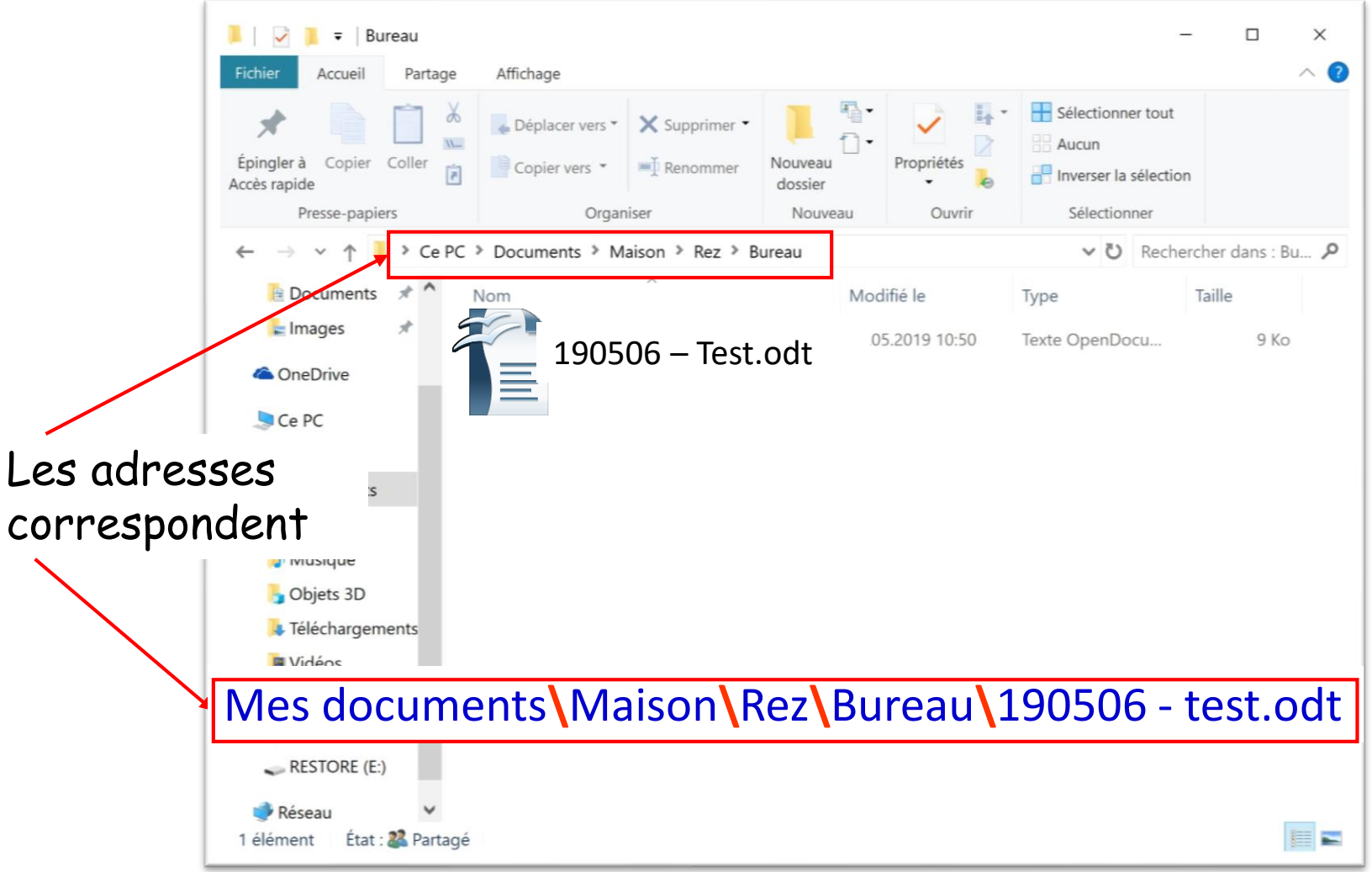